以下は CiNii Articles での例ですが、CiNii Books 等でも同様です。 <u>CiNii は、ログインしてもしなくても、閲覧可能なコンテンツに差はありません。</u> ログインすれば、その資料を都立大が所蔵していた場合、大学図書館所蔵一覧の一番上に 都立大の所蔵情報が表示されます。

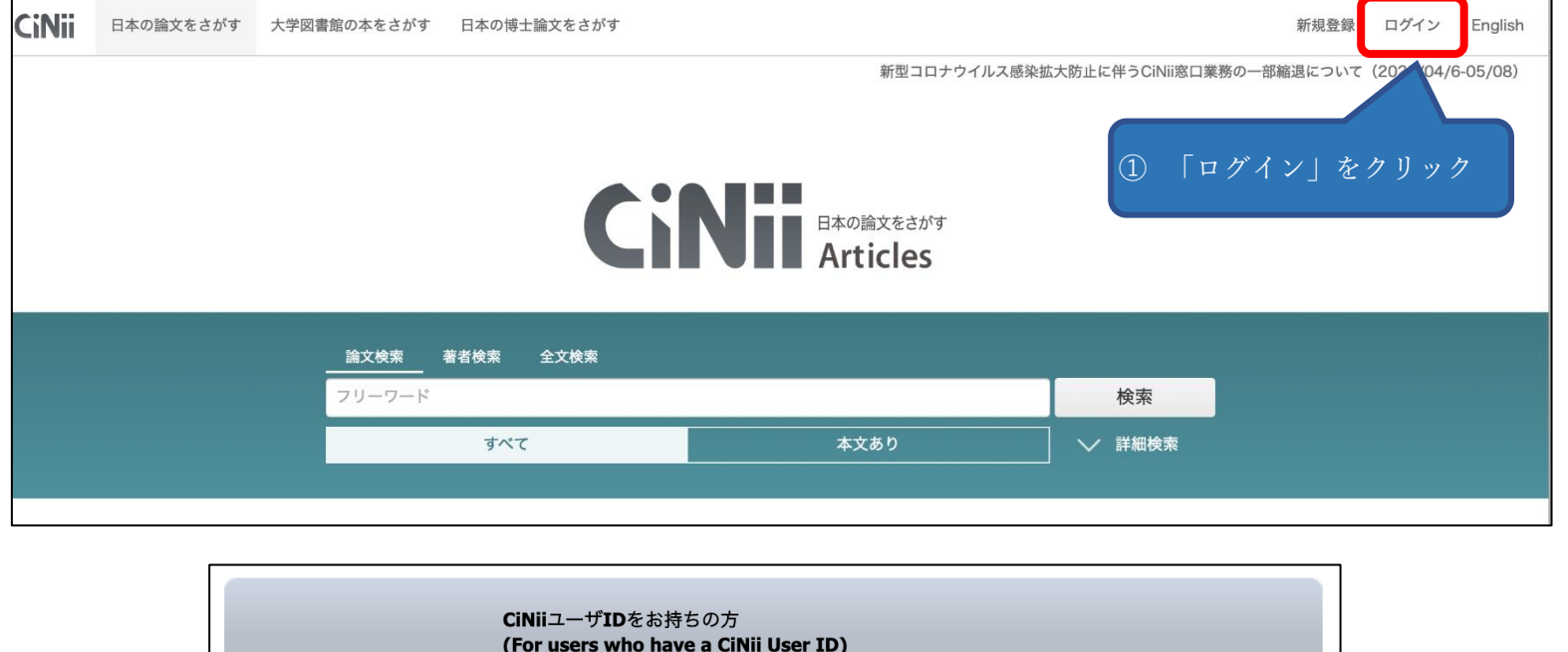

|                             | ID<br>Password<br>ログイン (Login)                                                                 | (2) 「所属機                      | 御金登中報書                            |
|-----------------------------|------------------------------------------------------------------------------------------------|-------------------------------|-----------------------------------|
|                             | <u>パスワードを忘れた方 (Forgot your password?)</u><br><u>CiNiiユーザIDを忘れた方 (Forgot your CiNii User II</u> | 2 <u>7)</u><br>ムでログイ<br>ンから「東 | (第の字内認証シン<br>ンする方」でプル<br>京都立大学」を選 |
| Ē.                          | 所属機関の学内認証システムでログインする方 🛛 🏮<br>(Institutional Login for institutions in Japan.)                  | GakuNin                       |                                   |
| 所属機関:                       |                                                                                                | ()                            |                                   |
|                             |                                                                                                | ① □グイン(Login)                 |                                   |
| 帝京大学                        |                                                                                                | リセット                          |                                   |
| 果 <b>尔</b> 有明医獠大字<br>直克家政大学 |                                                                                                | <u></u>                       |                                   |
| 東京都立大学                      |                                                                                                |                               |                                   |
| 鶴見大学                        |                                                                                                | 1                             |                                   |
| 茨城大学                        |                                                                                                | l#                            |                                   |
| 宋 示 辰 工 八 子<br>横 浜 商 科 大 学  |                                                                                                |                               | Г., 28, 2 (т. — т.                |
| 流通経済大学                      |                                                                                                |                               | ーログイン(Logir                       |
| 事を言する                       |                                                                                                | をり                            | フリック                              |
| ٩                           | 属機関の学内認証システムでログインする方                                                                           | GakuNin)                      |                                   |
| []                          | institutional Login for institutions in Japan.)                                                |                               |                                   |
| 所属機関:                       |                                                                                                | <u></u>                       |                                   |
| 東京都立大学                      |                                                                                                | ↓ □グイン(Login)                 |                                   |
| □ ブラウザ起動中は                  | は自動ログイン                                                                                        |                               |                                   |
| (Remember selection         | for this web browser session)                                                                  | リセット                          |                                   |

|            | ムの |  |
|------------|----|--|
| パスワードでログイン |    |  |
|            |    |  |
|            |    |  |
|            |    |  |

| <b>     tokyo Metropolitan UNIVERSITY</b> 東京都立大学 <i>あなたがアクセスしょうとしているサービス:</i> <b>register-ci.nii.ac.jp</b> / 国立情報学研究所 |                  |              |  |  |  |  |  |
|----------------------------------------------------------------------------------------------------|------------------|--------------|--|--|--|--|--|
| サービスを利用するための必須情報                                                                                                    | R.               |              |  |  |  |  |  |
| jaOrganizationName                                                                                                    | 東京都立大学           |              |  |  |  |  |  |
| jaOrganizationalUnitName                                                                                              | 図書館              |              |  |  |  |  |  |
| 上の情報はこのサービスにアクセスするために必要です<br>ついての情報を送信することに同意しますか?                                                                    | す。あなたがこのサービスにアクセ | スするたびにあなたに   |  |  |  |  |  |
| 同意方法の選択:                                                                                                    | 国立情報学研究          | 所に送ることに同意し、  |  |  |  |  |  |
| ○ 次回ログイン時に再度チェックします。                                                                                                  | 同意方法を選択          | の上、「承諾」をクリック |  |  |  |  |  |
| <ul> <li>今回は情報を送信することに同意します。次のログイン時に再度チェックします。</li> </ul>                                                             |                  |              |  |  |  |  |  |
| <ul> <li>Ask me again if information to be provided to this service changes</li> </ul>                                |                  |              |  |  |  |  |  |
| <ul> <li>今回と同じ情報を今後も自動的にこのサービスに送信することに同意します。属性または属性<br/>値が変化した場合は、ログイン時にこのページで再確認できます。</li> </ul>                     |                  |              |  |  |  |  |  |
| ○ 今後はチェックしません。                                                                                                    |                  |              |  |  |  |  |  |
| <ul> <li>今後、私がアクセスするサービスで必要とされるすべての私の情報がサービスプロバイダにリ<br/>リースされること&gt;に完全に同意します。</li> </ul>                             |                  |              |  |  |  |  |  |
| この設定はログインページのチェックボックスでいつでも取消すことができます。                                                                                 |                  |              |  |  |  |  |  |
| 拒否承諾                                                                                                    |                  |              |  |  |  |  |  |